## **REGISTRACE DO SYSTÉMU MATPRAC – INSTRUKCE PRO ŽÁKY**

http://www.roznovskastredni.cz/matprac položka REGISTRACE DO SYSTÉMU.

(Zde naleznete přímý odkaz pro registraci: http://www.roznovskastredni.cz/matprac/regedit.php)

## Samotná registrace má tři kroky (sledujte pokyny na stránkách a v e-mailech, které vám při procesu registrace dorazí):

**1. vyplnění údajů o Vašem účtu:** vyplňte, prosím, jednoduchý formulář na otevřené stránce (viz výše)

2. ověření identity: po vyplnění a odeslání formuláře Vám do e-mailu dorazí ověřovací (aktivační) kód, který zadáte do formulářového okénka na stránce, která se Vám po odkliknutí formuláře zobrazila. Tento kód z e-mailu na stránku vložíte (opíšete, popřípadě CTRL+C a CTRL+V vložíte) a potvrdíte jeho zadání.

3. aktivace: po zadání aktivačního kódu Vám na e-mail dorazí další zpráva, která bude obsahovat mimo jiné uživatelské jméno a heslo, kterým se budete v budoucnu při používání systému přihlašovat. Tento e-mail si, prosím, pečlivě uschovejte. Nejdůležitější částí tohoto e-mailu je hypertextový odkaz, na který musíte kliknout, abyste svůj účet AKTIVOVALI. Účet tedy, prosím, zaktivujte.

Tímto krokem proces registrace končí.

Ověření přihlášení: po aktivaci je možno se přihlásit na stránkách:

http://www.roznovskastredni.cz/matprac a poté položka vstup pro studenty, nebo přímo: http://www.roznovskastredni.cz/matprac/zacatek.php